## Инструкция для обучающихся Тестирование по функциональной грамотности на базе РЭШ.

1. Зайти на сайт <u>https://fg.resh.edu.ru</u> и кликнуть мышью «Войти как обучающийся / эксперт»

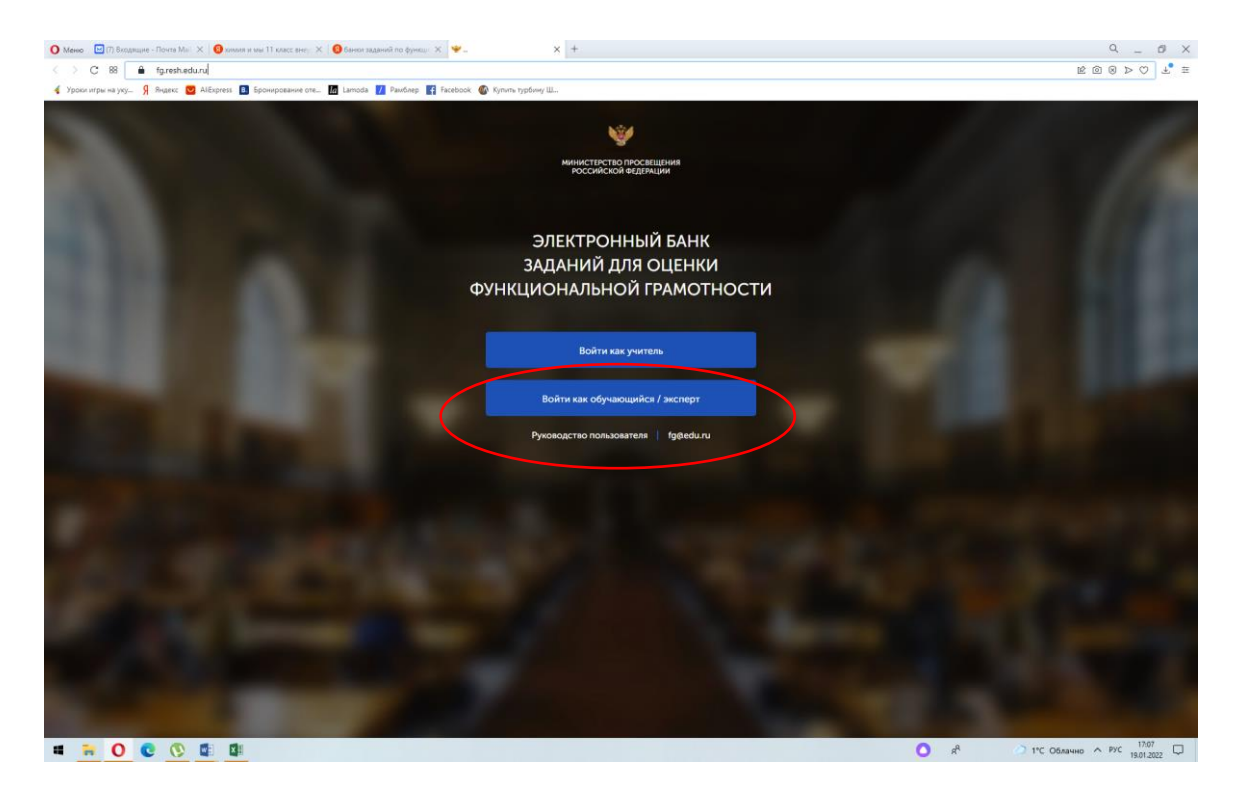

2. Ввести код мероприятия, пароль (пароли выданы учителем), поставить галочку «Я не робот» и нажать кнопку «Войти»

| О Меню ⊡Почта Майли X ⊡Почта Майли X Обанки заданий по функци X Фонкциональная грамоти X +                      | 9 _ <i>8</i> ×                           |
|----------------------------------------------------------------------------------------------------|------------------------------------------|
| C 38 a fgzesh.edu.ru/functionalliteracy/login                                                                   | 12 I I I I I I I I I I I I I I I I I I I |
| 🗳 Уроки итры на уку 🦻 Яндекс 💟 AllExpress 🚺 Бронирование оте 📓 Lamoda 🚺 Paudinep 👔 Facebook: 🅼 Кутить турбину Ш |                                          |
|                                                                                                    |                                          |
| Prog                                                                                                    |                                          |
| ВХОД                                                                                                    |                                          |
|                                                                                                    |                                          |
|                                                                                                    |                                          |
|                                                                                                    |                                          |
| Пароль                                                                                                    |                                          |
| 565127                                                                                                    |                                          |
|                                                                                                    |                                          |
| Я не робот                                                                                                    |                                          |
|                                                                                                    |                                          |
| ()                                                                                                    |                                          |
|                                                                                                    |                                          |
|                                                                                                    |                                          |
|                                                                                                    |                                          |
|                                                                                                    |                                          |
|                                                                                                    |                                          |
|                                                                                                    |                                          |
|                                                                                                    |                                          |
|                                                                                                    |                                          |
|                                                                                                    |                                          |
|                                                                                                    |                                          |
|                                                                                                    |                                          |
|                                                                                                    |                                          |
|                                                                                                    |                                          |
|                                                                                                    |                                          |
|                                                                                                    | A                                        |

| • · · · · · · · · · · · · · · · · · · · | × ⊡Почта Майли × Обанки заданки по функци: × ♥Диагностическая работа × +                                                                                                    | 9 _ 6 X                 |
|-----------------------------------------|----------------------------------------------------------------------------------------------------|-------------------------|
| < > C 88   🔒 fg.resh                    | Ledu.ru/diagnosticWorksOnline/831278c1-2c96-43b9-bf1b-9bd7eefa6619                                                                                                    |                         |
| 🤞 Уроки игры на уку Я Яндекс            | 💟 АliEspress 🚺 Бронирование оте 🜆 Lamoda 🚺 PaulSnep 🎇 Facebook: 🚳 Кутить турбину Ш                                                                                                    |                         |
|                                         | Читательская грамотность для 8 кл                                                                                                    |                         |
| =                                       | Уважаемый участник!                                                                                                    |                         |
| Диагностические<br>работы               | Вам предлагается выполнить блок заданий по читательской грамотности. Вам будет представлено несколько текстов и<br>задания к ним. Перед некоторыми текстами необходимо прочитать <b>введение</b> . Не забудьте ознакомиться с ним!                                                                                                    |                         |
|                                         | Во время выполнения работы экран будет разделён на две части: задания будут расположены в левой части экрана, а<br>информация, необходимая для ответа на вопрос, – справа.                                                                                                    |                         |
|                                         | Прежде чем приступить к выполнению заданий, обязательно прочитайте весь текст, расположенный справа. Иногда, чтобы<br>увидеть его целиком, вам необходимо использовать вертикальную полосу прокрутки. Также необходимо убедиться, что вы<br>прочитали текст задания полностью. Если в задании есть полоса прокрутки, нажмите на бегунок прокрутки и перетяните его<br>вния, чтобы прочитать текст задания до конца. |                         |
|                                         | На выполнение работы вам даётся <b>40 минут</b> . В течение этого времени вы сможете переходить от задания к заданию и<br>выполнать их в том порядке, в котором вам будет удобнее. Ваши ответы будут сохраняться автоматически при переходе на<br>доугую страницу. Оставшееся время будет показано в правом верхнем углу экрана.                                                                                    |                         |
|                                         | Желаем успеха!                                                                                                    |                         |
|                                         | Работа содержит <b>16 заданий.</b><br>На выполнение отводится <b>40 минут</b> .                                                                                                    | Приступить к вылолнению |
|                                         |                                                                                                    |                         |
| @ ®j                                    |                                                                                                    |                         |
| ←) Вернуться в РЭШ                      |                                                                                                    |                         |

4. Внимательно прочитай задания и ответь на вопросы теста. Обрати внимание на то, что время выполнения работы ограничено!